In the Transaction Summary page, you will need to "Expand All" then click on the "Split Transaction" icon for the transaction you would like to split.

| * Indicatos roqui                                                                                                    | red field                                                                                                    |                                                                                                    |                                                                                                    |                                                                                                    |                                                                                                    |
|----------------------------------------------------------------------------------------------------|----------------------------------------------------------------------------------------------------|----------------------------------------------------------------------------------------------------|----------------------------------------------------------------------------------------------------|----------------------------------------------------------------------------------------------------|----------------------------------------------------------------------------------------------------|
| Indicates requi                                                                                                    | red held                                                                                                    |                                                                                                    |                                                                                                    |                                                                                                    |                                                                                                    |
| SEARCH CRIT                                                                                                    | ERIA                                                                                                    | Advanced Search >                                                                                                    |                                                                                                    |                                                                                                    |                                                                                                    |
| Reporting C                                                                                                    | Cycle: Mar. 202                                                                                                    | 25 🗸                                                                                                    |                                                                                                    |                                                                                                    |                                                                                                    |
|                                                                                                    | 02/04/20                                                                                                    | 25 to 03/03/2025                                                                                                    |                                                                                                    |                                                                                                    |                                                                                                    |
| Date Type:                                                                                                    | Posting D                                                                                                    | ate                                                                                                    | _                                                                                                    |                                                                                                    |                                                                                                    |
| <ul> <li>Date Range</li> </ul>                                                                                                    | e: From:* 02/04                                                                                                    | 4/2025                                                                                                    |                                                                                                    |                                                                                                    |                                                                                                    |
|                                                                                                    | To:* 03/03                                                                                                    | 3/2025                                                                                                    |                                                                                                    |                                                                                                    |                                                                                                    |
| Date Type:                                                                                                    | Postir                                                                                                    | ng Date 🗸                                                                                                    |                                                                                                    |                                                                                                    |                                                                                                    |
| Data availa                                                                                                    | ble starting 03/11/2022                                                                                                   | Search                                                                                                    |                                                                                                    |                                                                                                    |                                                                                                    |
|                                                                                                    |                                                                                                    |                                                                                                    | -                                                                                                    |                                                                                                    |                                                                                                    |
| SEARCH RE                                                                                                    | ESULTS                                                                                                    |                                                                                                    |                                                                                                    |                                                                                                    |                                                                                                    |
|                                                                                                    |                                                                                                    |                                                                                                    |                                                                                                    |                                                                                                    | Search Tr                                                                                                    |
|                                                                                                    |                                                                                                    |                                                                                                    |                                                                                                    |                                                                                                    |                                                                                                    |
|                                                                                                    |                                                                                                    |                                                                                                    |                                                                                                    |                                                                                                    |                                                                                                    |
|                                                                                                    |                                                                                                    |                                                                                                    |                                                                                                    |                                                                                                    | Page 1 of 1 Page                                                                                                    |
| Expand All                                                                                                    | Details                                                                                                    | Transaction Date*                                                                                                    | Description                                                                                                    | Transaction Amount                                                                                                    | Page 1 or 1 Page                                                                                                    |
| Expand All                                                                                                    | Details<br><u>-osting Date</u><br>02/14/2025                                                                              | Transaction Date*                                                                                                    | Description<br>TEJAS OFFICE PRODUCTS<br>713-864-6004_TX - 77008                                                                                                    | Transaction Amount<br>76.00                                                                                                    | Tax Amount Additional Information                                                                                          |
| Expand All<br>Detan                                                                                                    | Details<br>. osting Date<br>02/14/2025<br>02/21/2025                                                                      | <u>Transaction Date*</u><br>02/10/2025<br>02/17/2025                                                                                                    | Description<br>TEJAS OFFICE PRODUCTS<br>713-864-6004, TX - 77008<br>TEJAS OFFICE PRODUCTS<br>712 864 FORM TV 27029                                                         | Transaction Amount<br>76.00<br>9.50                                                                                                    | Page 1 of 1 Page                                                                                                    |
| Expand All<br>Detaw                                                                                                    | Details<br>osting Date<br>02/14/2025<br>02/21/2025<br>02/24/2025                                                          | Transaction Date*<br>02/10/2025<br>02/17/2025<br>02/18/2025                                                                                                    | Description<br>TEJAS OFFICE PRODUCTS<br>713-864-6004, TX - 77008<br>TEJAS OFFICE PRODUCTS<br>713-864-6004, TX - 77008<br>TEJAS OFFICE PRODUCTS                             | <u>Transaction Amount</u><br>76.00<br>9.50<br>38.00                                                                                                    | Page 1 of 1 Page                                                                                                    |
| Expand All<br>Detarr                                                                                                    | Details<br>osting Date<br>02/14/2025<br>02/21/2025<br>02/24/2025                                                          | Transaction Date*<br>02/10/2025<br>02/17/2025<br>02/18/2025                                                                                                    | Description<br>TEJAS OFFICE PRODUCTS<br>713-864-6004, TX - 77008<br>TEJAS OFFICE PRODUCTS<br>713-864-6004, TX - 77008<br>TEJAS OFFICE PRODUCTS<br>713-864-6004, TX - 77008 | <u>Transaction Amount</u><br>76.00<br>9.50<br>38.00                                                                                                    | Page 1 of 1 Page                                                                                                    |
| Expand All                                                                                                    | Details<br>02/14/2025<br>02/21/2025<br>02/24/2025                                                                         | <u>Transaction Date</u> *<br>02/10/2025<br>02/17/2025<br>02/18/2025                                                                                                    | Description<br>TEJAS OFFICE PRODUCTS<br>713-864-6004, TX -77008<br>TEJAS OFFICE PRODUCTS<br>713-864-6004, TX -77008<br>TEJAS OFFICE PRODUCTS<br>713-864-6004, TX -77008    | <u>Iransaction Amount</u><br>76.00<br>9.50<br>38.00                                                                                                    | Page 1 of 1 Page                                                                                                    |
| Expand All                                                                                                    | Details<br>02/14/2025<br>02/21/2025<br>02/24/2025<br>SULTS                                                                | Transaction Date*           02/10/2025           02/17/2025           02/18/2025                                                                                                    | Description<br>TEJAS OFFICE PRODUCTS<br>713-864-6004, TX -77008<br>TEJAS OFFICE PRODUCTS<br>713-864-6004, TX -77008<br>TEJAS OFFICE PRODUCTS<br>713-864-6004, TX -77008    | <b>Iransaction Amount</b><br>76.00<br>9.50<br>38.00                                                                                                    | Page 1 of 1 Page                                                                                                    |
| Expand All<br>Detain                                                                                                    | Details<br>02/14/2025<br>02/21/2025<br>02/24/2025<br>SULTS                                                                | Transaction Date*           02/10/2025           02/17/2025           02/18/2025                                                                                                    | Description<br>TEJAS OFFICE PRODUCTS<br>713-864-6004, TX -77008<br>TEJAS OFFICE PRODUCTS<br>713-864-6004, TX -77008<br>TEJAS OFFICE PRODUCTS<br>713-864-6004, TX -77008    | <b>Iransaction Amount</b><br>76.00<br>9.50<br>38.00                                                                                                    | Vage 1 of 1 Page                                                                                                    |
| Expand All<br>Detaw                                                                                                    | Details<br>02/14/2025<br>02/21/2025<br>02/24/2025<br>SULTS                                                                | Iransaction Date*           02/10/2025           02/17/2025           02/18/2025                                                                                                    | Description<br>TEJAS OFFICE PRODUCTS<br>713-864-6004, TX -77008<br>TEJAS OFFICE PRODUCTS<br>713-864-6004, TX -77008<br>TEJAS OFFICE PRODUCTS<br>713-864-6004, TX -77008    | Iransaction Amount           76.00           9.50           38.00                                                                                      | Page 1 of 1 Page                                                                                                    |
| Expand All<br>Detaw<br>Construction<br>Expand All<br>Detaw<br>Expand All<br>Detaw<br>Expand All<br>Expand All<br>Expand<br>Expand<br>Expa                                                                                                    | Details<br>02/14/2025<br>02/21/2025<br>02/24/2025<br>SULTS                                                                | Iransaction Date*           02/10/2025           02/17/2025           02/18/2025                                                                                                    | Description<br>TEJAS OFFICE PRODUCTS<br>713-864-6004, TX -77008<br>TEJAS OFFICE PRODUCTS<br>713-864-6004, TX -77008<br>TEJAS OFFICE PRODUCTS<br>713-864-6004, TX -77008    | Transaction Amount<br>76.00<br>9.50<br>38.00                                                                                                    | Page 1 of 1 Page Search Page 1 of 1 Page                                                                                   |
| Expand All<br>Detaw<br>SEARCH RES                                                                                                    | Details<br>02/14/2025<br>02/21/2025<br>02/24/2025<br>SULTS                                                                | Iransaction Date*           02/10/2025           02/17/2025           02/18/2025           Iransaction Date*                                                                             | Description<br>TEJAS OFFICE PRODUCTS<br>713-864-6004, 1X - 77008<br>TEJAS OFFICE PRODUCTS<br>713-864-6004, 1X - 77008<br>TEJAS OFFICE PRODUCTS<br>713-864-6004, 1X - 77008 | Transaction Amount                                                                                                    | Page 1 of 1 Page Tax Amount Additional Information Search Page 1 of 1 Page Tax Amount Additional Information               |
| Expand All<br>Detaw<br>Construction<br>EEARCH RES                                                                                                    | Details<br>02/14/2025<br>02/21/2025<br>02/24/2025<br>SULTS                                                                | Transaction Date*           02/10/2025           02/17/2025           02/18/2025           Transaction Date*           02/10/2025                                                        | Description<br>TEJAS OFFICE PRODUCTS<br>713-864-6004, TX -77008<br>TEJAS OFFICE PRODUCTS<br>713-864-6004, TX -77008<br>TEJAS OFFICE PRODUCTS<br>713-864-6004, TX -77008    | Transaction Amount           76.00           9.50           38.00                                                                                      | Page 1 of 1 Page Tax Amount Additional Information Search Page 1 of 1 Page Tax Amount Additional Information               |
| Expand All<br>Detaw<br>EXAMPLE<br>EXAMPLE<br>EXAMP                                                                                                    | Details<br>02/14/2025<br>02/21/2025<br>02/24/2025<br>SULTS<br>Posting Date<br>02/14/2025                                  | Transaction Date*           02/10/2025           02/17/2025           02/18/2025           102/18/2025           102/18/2025           102/18/2025                                       | Description<br>TEJAS OFFICE PRODUCTS<br>713-864-6004, TX -77008<br>TEJAS OFFICE PRODUCTS<br>713-864-6004, TX -77008                                                        | Transaction Amount         76.00           9.50         38.00                                                                                          | Page 1 of 1 Page Tax Amount Additional Information Search Page 1 of 1 Page Tax Amount Additional Information               |
| Expand All<br>Detaw<br>Expand All<br>Expand All<br>Expanse<br>Expanse<br>Content<br>Expanse<br>Expanse<br>Expanse<br>Expanse<br>Expanse<br>Expand All<br>Expand All<br>Expand<br>Expand All<br>Expand All<br>Expand<br>Expand<br>E                                                                                     | Details<br>02/14/2025<br>02/21/2025<br>02/24/2025<br>SULTS<br>Posting Date<br>02/14/2025<br>nsaction<br>FORMATION<br>tion | Transaction Date*           02/10/2025           02/17/2025           02/18/2025           Transaction Date*           02/10/2025                                                        | Description<br>TEJAS OFFICE PRODUCTS<br>713-864-6004, TX -77008<br>TEJAS OFFICE PRODUCTS<br>713-864-6004, TX -77008                                                        | Transaction Amount       76.00         9.50       38.00                                                                                                | Page 1 of 1 Page Tax Amount Additional Information Search Page 1 of 1 Page Tax Amount Additional Information               |
| Expand All<br>Detaw<br>SEARCH RES                                                                                                    | Details<br>02/14/2025<br>02/21/2025<br>02/24/2025<br>SULTS<br>Posting Date<br>02/14/2025<br>nsaction FORMATION            | Transaction Date*         02/10/2025         02/17/2025         02/18/2025         02/18/2025         Transaction Date*         02/10/2025         N         Business Unit               | Description<br>TEJAS OFFICE PRODUCTS<br>713-864-6004, TX -77008<br>TEJAS OFFICE PRODUCTS<br>713-864-6004, TX -77008                                                        | Transaction Amount       76.00         9.50       38.00         Transaction Amount       76.00         76.00       76.00                               | Page 1 of 1 Page Tax Amount Additional Information Search Page 1 of 1 Page Tax Amount Additional Information Program       |
| Expand All<br>Detawn<br>Expand All<br>Expand All<br>Expand<br>Expand<br>Expa | Details<br>02/14/2025<br>02/21/2025<br>02/24/2025<br>SULTS<br>Posting Date<br>02/14/2025<br>nsaction FORMATION            | Iransaction Date*         02/10/2025         02/17/2025         02/18/2025         02/18/2025         Iransaction Date*         02/10/2025         N         Business Unit         00784 | Description<br>TEJAS OFFICE PRODUCTS<br>713-864-6004, TX -77008<br>TEJAS OFFICE PRODUCTS<br>713-864-6004, TX -77008                                                        | Transaction Amount       76.00         76.00       38.00         38.00       38.00         Transaction Amount       76.00         Dept. ID       D0039 | Page 1 of 1 Page Tax Amount Additional Information Search Page 1 of 1 Page Tax Amount Additional Information Program F0703 |

The Split Transaction screen will appear. Enter in the number you want the transaction split (ex: 2) then click the plus icon (shown below). Now you can change the amount(s) by which you want the transaction split (example: \$19.00 and \$57.00, total \$76.00). Then click Save.

| PLIT TRANSACTION               | N                     |                                           |                               |                                       |                    |                 |
|--------------------------------|-----------------------|-------------------------------------------|-------------------------------|---------------------------------------|--------------------|-----------------|
|                                |                       | UNIV OF HOUSTON DOWNTOWN PUR - THERE      | SA MENELEY • 1 MAIN ST STE 97 | 0 • HOUSTON, TX77002101401            |                    |                 |
| Indicates required field       |                       |                                           |                               |                                       |                    |                 |
| Financial Detail Split         | t Detail              |                                           |                               |                                       |                    |                 |
|                                |                       |                                           |                               |                                       |                    | <b>) D D</b>    |
|                                |                       |                                           |                               |                                       |                    |                 |
| FINANCIAL DETAIL INFORM        | ATION                 |                                           |                               |                                       |                    |                 |
| Exported Posting Date          | Transaction Date      | Description                               | Transaction Amount            | Tax Amount Net Transaction A          | Mount Addition     | al Information  |
| 02/14/2025                     | 02/10/2025            | TEJAS OFFICE PRODUCTS 713-864-6004, TX -7 | 77008 76.00                   |                                       | 76.00              |                 |
|                                |                       |                                           |                               |                                       | 0-114(-)           |                 |
|                                |                       |                                           |                               | Colit Dya Amount Colit and Palance    | Split(s):          |                 |
| Solit Information              |                       |                                           |                               | Split by. Amount V Split and Balance  | e io. Iotal Iransa |                 |
| Description                    |                       | Deveet                                    | 8                             | Terr American                         |                    | Net American    |
| Description                    |                       | Percent                                   | Amount                        | Tax Amount                            |                    | Net Amount      |
| This transaction does not have | e any splits defined. |                                           |                               |                                       |                    |                 |
|                                |                       |                                           |                               |                                       |                    |                 |
| Financial Dotail Split         | Detail                |                                           |                               |                                       |                    |                 |
|                                | Detail                |                                           |                               |                                       |                    |                 |
|                                |                       |                                           |                               |                                       |                    | > 🖹 🤊           |
|                                |                       |                                           |                               |                                       |                    |                 |
|                                | ATION                 |                                           |                               |                                       |                    | 1               |
| Exported Posting Date          | Transaction Date      | Description                               | Iransaction Amount            | Tax Amount Net Transaction A          | mount Addition     | al Information  |
| 02/14/2025                     | 02/10/2025            | TEJAS OFFICE PRODUCTS 713-864-6004, TX -7 | <b>7008</b> 76.00             |                                       | 76.00              |                 |
|                                |                       |                                           |                               |                                       | Split(s):          | 2 🕇             |
| * 🛍                            |                       |                                           |                               | Split By: Amount - Split and Balance  | e To: Total Transa | ction Amount 🗸  |
| Split Information              |                       |                                           |                               |                                       |                    |                 |
| Select All                     | Description           |                                           |                               | Percent Amount                        | ax Amount          | Net Amount      |
|                                | Description           |                                           |                               | i ci cente i miliount                 |                    | ince ranoune    |
|                                | Split -               |                                           | *                             | 25.00 19.00*                          | 0.00               | 38.00           |
|                                | Split -               |                                           | *                             | 75.00 57.00*                          | 0.00               | 38.00           |
| plit Information Totals        | -                     |                                           |                               |                                       |                    |                 |
| <b>T</b> + 1                   | p                     | ercent Amount                             | Tax Amount                    | Net Amount                            |                    | 74.00           |
| Totals:                        | 1                     | 100.00 76.00                              | 0.00                          |                                       |                    | 76.00           |
|                                |                       |                                           |                               |                                       |                    |                 |
| Financial Detail Split         | Detail                |                                           |                               |                                       |                    |                 |
|                                |                       |                                           |                               |                                       |                    | > 🖹 🤊           |
|                                |                       |                                           |                               |                                       |                    |                 |
| FINANCIAL DETAIL INFORM        | IATION                |                                           |                               |                                       |                    |                 |
| Exported Posting Date          | Transaction Date      | Description                               | Transaction Amount            | Tax Amount Net Transaction            | Amount Addition    | al Information  |
| 02/14/2025                     | 02/10/2025            | TEJAS OFFICE PRODUCTS 713-864-6004, TX -7 | 77008 76.00                   |                                       | 76.00              |                 |
|                                |                       |                                           |                               |                                       | Split(s):          | 2 🕇             |
| * 🛍                            |                       |                                           |                               | Split By: Percent V Split and Balance | e To: Total Transa | action Amount 🗸 |
| Split Information              |                       |                                           |                               |                                       |                    |                 |
| Select All                     | <b>D</b>              |                                           |                               |                                       |                    |                 |
| 0                              | Description           |                                           |                               | Percent Amount                        | fax Amount         | Net Amount      |
|                                | > Split -             |                                           | *                             | 25.00 * 19.00                         | 0.00               | 19.00           |
|                                | > Split -             |                                           | *                             | 75.00 * 57.00                         | • 0.00             | 57.00           |
| Split Information Totals       |                       |                                           |                               |                                       |                    |                 |
|                                | 1                     | Percent Amount                            | Tax Amount                    | Net Amount                            |                    |                 |
| Totals:                        |                       | 100.00 76.00                              | 0.00                          |                                       |                    | 76.00           |
|                                |                       |                                           |                               |                                       |                    |                 |

Now click Expand All and Edit Accounting Codes. Enter in purpose/benefit, account and cost center information for each transaction then save. After clicking save you will need to Expand All and print this page

| FINANCIAL DETAIL INF                              | ORMATION                                                                                         |                                                        |                                                                                                    |                                                                                           |                                                      |                                                                                        |                                                                         |                                                                     |                                                             |                                        |
|---------------------------------------------------|--------------------------------------------------------------------------------------------------|--------------------------------------------------------|----------------------------------------------------------------------------------------------------|-------------------------------------------------------------------------------------------|------------------------------------------------------|----------------------------------------------------------------------------------------|-------------------------------------------------------------------------|---------------------------------------------------------------------|-------------------------------------------------------------|----------------------------------------|
| Exported Posting I                                | Date Transactio                                                                                  | on Date Description                                    | on                                                                                                    | 1                                                                                         | Fransaction Amount                                   | Tax                                                                                    | Amount Net Tran                                                         | saction An                                                          | nount Addition                                              | al Informatio                          |
| 02/14/202                                         | 25 02/10/2025                                                                                    | TEJAS OF                                               | FICE PRODUCTS 713-                                                                                                   | 864-6004, TX -77008                                                                       | 76.00                                                |                                                                                        |                                                                         |                                                                     | 76.00                                                       |                                        |
|                                                   |                                                                                                  |                                                        |                                                                                                    |                                                                                           |                                                      |                                                                                        |                                                                         |                                                                     | Split(s):                                                   | 2                                      |
|                                                   |                                                                                                  |                                                        |                                                                                                    |                                                                                           |                                                      | Split By:                                                                              | Percent 🗸 Split ar                                                      | d Balance 1                                                         | To: Total Transa                                            | ction Amount                           |
| Split Information                                 |                                                                                                  |                                                        |                                                                                                    |                                                                                           |                                                      |                                                                                        |                                                                         |                                                                     |                                                             |                                        |
| Select All                                        |                                                                                                  |                                                        |                                                                                                    |                                                                                           |                                                      |                                                                                        |                                                                         |                                                                     |                                                             |                                        |
|                                                   | Desc                                                                                             | ription                                                |                                                                                                    |                                                                                           |                                                      |                                                                                        | Percent /                                                               | Amount                                                              | Tax Amount                                                  | Net Amoui                              |
|                                                   | > Split                                                                                          | -                                                      |                                                                                                    |                                                                                           | *                                                    |                                                                                        | 25.00*                                                                  | 19.00*                                                              | 0.00                                                        | 19.0                                   |
|                                                   | Split                                                                                            | -                                                      |                                                                                                    |                                                                                           | *                                                    |                                                                                        | 75.00*                                                                  | 57.00*                                                              | 0.00                                                        | 57.0                                   |
| Split Information Totals                          | s                                                                                                |                                                        |                                                                                                    |                                                                                           |                                                      |                                                                                        |                                                                         |                                                                     |                                                             |                                        |
|                                                   |                                                                                                  | Percent                                                |                                                                                                    | Amount                                                                                    | Tax Amount                                           |                                                                                        | Net Amount                                                              |                                                                     |                                                             |                                        |
| Totals:                                           |                                                                                                  | 100.00                                                 |                                                                                                    | 76.00                                                                                     | 0.00                                                 |                                                                                        |                                                                         |                                                                     |                                                             | 76.0                                   |
| 02/14/2025                                        | 02/10/2025                                                                                       | TEJAS OFF                                              | "<br>ICE PRODUCTS 713-4                                                                                              | 364-6004, TX -77008                                                                       | 76.00                                                | Tax                                                                                    | Amount Net Iran                                                         | Saction A                                                           | 76.00<br>Split(s):                                          | 2                                      |
| 02/14/2025                                        | 02/10/2025                                                                                       | TEJAS OFF                                              | ICE PRODUCTS 713-4                                                                                                   | 364-6004, TX -77008                                                                       | 76.00                                                | Split By:                                                                              | Percent v Split a                                                       | nd Balance                                                          | 76.00<br>Split(s):                                          | 2<br>action Amount                     |
| 02/14/2025     Split Information                  | 02/10/2025                                                                                       | TEJAS OFF                                              | "<br>ICE PRODUCTS 713-1                                                                                              | 364-6004, TX -77008                                                                       | 76.00                                                | Split By:                                                                              | Percent V Split a                                                       | nd Balance                                                          | 76.00<br>Split(s):<br>To: Total Trans                       | 2<br>action Amount                     |
| 02/14/2025      Split Information     Select All  | 02/10/2025<br>Descri                                                                             | TEJAS OFF                                              | "<br>ICE PRODUCTS 713-1                                                                                              | 364-6004, TX -77008                                                                       | 76.00                                                | Split By:                                                                              | Percent V Split a                                                       | nd Balance                                                          | 76.00<br>Split(s):<br>To: Total Trans<br>Tax Amount         | 2<br>action Amount                     |
| 02/14/2025      Split Information     Select All  | 02/10/2025<br>Descri                                                                             | TEJAS OFF                                              | "<br>ICE PRODUCTS 713-1                                                                                              | 364-6004, TX -77008                                                                       | 76.00                                                | Split By:                                                                              | Percent V Split a Percent 25.00 *                                       | nd Balance<br>Amount<br>19.00*                                      | 76.00<br>Split(s):<br>To: Total Trans<br>Tax Amount<br>0.00 | 2<br>action Amount<br>Net Amou<br>19.  |
| 02/14/2025      official and a select All         | 02/10/2025<br>Descri<br>☑ Split -                                                                | TEJAS OFF                                              | "<br>ICE PRODUCTS 713-1                                                                                              | 364-6004, TX -77008                                                                       | 76.00                                                | Split By:                                                                              | Percent V Split a Percent 25.00 *                                       | nd Balance<br>Amount<br>19.00*                                      | 76.00<br>Split(s):<br>To: Total Trans<br>Tax Amount<br>0.00 | 2<br>vaction Amount<br>Net Amou<br>19. |
| 02/14/2025      Split Information      Select All | Descri                                                                                           | TEJAS OFF                                              | "<br>ICE PRODUCTS 713-1<br>TIEP PRODUCTS 713-1<br>ATION<br>Business Unit                                             | 364-6004, TX -77008<br>Fund                                                               | * De                                                 | Split By:                                                                              | Percent  Percent 25.00 *                                                | nd Balance<br>Amount<br>19.00*                                      | 76.00<br>Split(s):<br>To: Total Trans<br>Tax Amount<br>0.00 | 2<br>Raction Amount<br>Net Amou<br>19. |
| 02/14/2025      Split Information      Select All | 02/10/2025<br>Descri<br>✓ Split -<br>ACCOUNTINC<br>Account<br>53900                              | TEJAS OFF                                              | TCE PRODUCTS 713-4<br>TICE PRODUCTS 713-4<br>ATION<br>Business Unit<br>00784                                         | 364-6004, TX -77008<br>Fund<br>2076                                                       | * De                                                 | Split By:<br>Dpt. ID                                                                   | Percent  Percent 25.00 *                                                | nd Balance<br>Amount<br>19.00*<br>ogram<br>0703                     | 76.00<br>Split(s):<br>To: Total Trans<br>Tax Amount<br>0.00 | 2<br>vaction Amount<br>Net Amou<br>19, |
| 02/14/2025      Split Information      Select All | Descri<br>Descri<br>Control<br>Account<br>Sagoo<br>Budget Refer                                  | TEJAS OFF                                              | TICE PRODUCTS 713-4<br>TICE PRODUCTS 713-4<br>ATION<br>Business Unit<br>00784<br>Project ID                          | 364-6004, TX -77008<br>364-6004, TX -77008<br>Fund<br>2076<br>Object Code                 | * De<br>De<br>Ch                                     | Split By:<br>Split ID<br>1039<br>artfield 1                                            | Percent  Percent Percent Percent Pr Pr Pr Pr Pr Pr Pr Pr Pr Pr Pr Pr Pr | nd Balance<br>Amount<br>19.00*<br>ogram<br>0703                     | 76.00<br>Split(s):<br>To: Total Trans<br>Tax Amount<br>0.00 | 2<br>action Amount<br>Net Amo<br>19.   |
| 02/14/2025      Split Information      Select All | 02/10/2025<br>Descri<br>■ Split -<br>ACCOUNTINC<br>ACCOUNTINC<br>S3900<br>Budget Refer<br>BP2025 | TEJAS OFF<br>ption<br>G CODES INFORM                   | TICE PRODUCTS 713-4<br>TICE PRODUCTS 713-4<br>ATION<br>Business Unit<br>00784<br>Project ID<br>NA                    | 364-6004, TX -77008<br>364-6004, TX -77008<br>Fund<br>2076<br>Object Code<br>7300         | * De<br>Ch                                           | Split By:<br>Split ID<br>1039<br>artfield 1                                            | Percent  Percent Percent Percent F                                      | nd Balance<br>Amount<br>19.00*<br>ogram<br>0703                     | 76.00<br>Split(s):<br>To: Total Trans<br>Tax Amount<br>0.00 | 2<br>action Amount<br>Net Amo<br>19.   |
| 02/14/2025      Split Information      Select All | Descri<br>Descri<br>Split -<br>ACCOUNTING<br>Account<br>Sagoo<br>Budget Refer<br>BP2025          | TEJAS OFF                                              | TICE PRODUCTS 713-4<br>ATION<br>Business Unit<br>00784<br>Project ID<br>NA                                           | <b>564-6004, TX -77008</b><br>Fund<br>2076<br>Object Code<br>7300                         | * De<br>Di<br>Ch                                     | Split By:<br>pt. ID<br>0039<br>artfield 1                                              | Percent  Percent 25.00                                                  | nd Balance<br>Amount<br>19.00*<br>ogram<br>0703<br>Edit A           | Tax Amount<br>0.00                                          | 2<br>action Amount<br>Net Amo<br>19.   |
| 02/14/2025  Split Information  Select All         | Descri<br>Descri<br>Split -<br>Account<br>53900<br>Budget Refer<br>BP2025                        | TEJAS OFF                                              | TICE PRODUCTS 713-4<br>ATTION<br>Business Unit<br>00784<br>Project ID<br>NA                                          | <b>564-6004, TX -77008</b><br>Fund<br>2076<br>Object Code<br>7300                         | * De<br>Di<br>Ch                                     | Split By:<br>Split ID<br>0039<br>artfield 1                                            | Percent > Split a Percent 25.00 * Pi                                    | nd Balance<br>Amount<br>19.00*<br>ogram<br>0703<br>Edit A<br>57.00* | Tax Amount 0.00 Codes                                       | 2<br>action Amount<br>Net Amo<br>19.   |
| O2/14/2025  Split Information  Select All         | Descri<br>Descri<br>ACCOUNTING<br>Account<br>53900<br>Budget Refer<br>BP2025                     | TEJAS OFF<br>ption<br>G CODES INFORM                   | TICE PRODUCTS 713-4<br>ATTION<br>Business Unit<br>00784<br>Project ID<br>NA                                          | 564-6004, TX -77008<br>Fund<br>2076<br>Object Code<br>7300                                | * De<br>Di<br>Ch                                     | Split By:<br>Split ID<br>1039<br>artfield 1                                            | Percent > Split a Percent 25.00 * 75.00 *                               | nd Balance<br>Amount<br>19.00*<br>ogram<br>0703<br>Edit A<br>57.00* | Tax Amount 0.00 Counting Codes                              | 2<br>action Amount<br>Net Amo<br>19.   |
| O2/14/2025  Split Information  Select All         | Descri<br>Descri<br>Split -<br>Account<br>S3900<br>Budget Refer<br>BP2025                        | TEJAS OFF<br>ption<br>G CODES INFORM                   | TICE PRODUCTS 713-4<br>ATTON<br>Business Unit<br>00784<br>Project ID<br>NA<br>ATTON<br>Rucinese Huit                 | 564-6004, TX -77008<br>Fund<br>2076<br>Object Code<br>7300                                | Tansaction Autouric<br>76.00<br>*<br>De<br>Do<br>Chi | pt. ID<br>pogg                                                                         | Percent > Split a Percent 25.00 * 75.00 *                               | nd Balance Amount 19.00* ogram 0703 Edit A 57.00*                   | Tax Amount 0.00 Counting Codes                              | 2<br>action Amount<br>Net Amo<br>19.   |
| O2/14/2025  Split Information  Select All         | Descri<br>Descri<br>Split -<br>Account<br>Budget Refer<br>BP2025                                 | TEJAS OFF<br>ption<br>G CODES INFORM                   | TICE PRODUCTS 713-4<br>ATTION<br>Business Unit<br>00784<br>Project ID<br>NA<br>ATTION<br>Business Unit<br>00784      | 364-6004, TX -77008<br>Fund<br>2076<br>Object Code<br>7300<br>Fund<br>2026                | Tansaction Autouric<br>76.00<br>*<br>De<br>Du<br>Ch  | pt. ID<br>pt. ID<br>pt. ID<br>pt. ID<br>pt. ID<br>pt. ID                               | Percent > Split a Percent 25.00 * 75.00 *                               | nd Balance Amount 19.00* ogram 0703 Edit A 57.00* ogram 0703        | Tax Amount 0.00 Counting Codes                              | 2<br>action Amount<br>Net Amo<br>19.   |
| O2/14/2025  Split Information  Select All         | Descri<br>Descri<br>Salt -<br>Account<br>Salt -<br>Budget Refer<br>BP2025                        | TEJAS OFF<br>ption<br>G CODES INFORM<br>G CODES INFORM | TICE PRODUCTS 713-4 TICE PRODUCTS 713-4 ATION Business Unit 00784 Project ID NA ATION Business Unit 00784 Project ID | 564-6004, TX -77008<br>Fund<br>2076<br>Object Code<br>7300<br>Fund<br>2076<br>Object Code | Tansaction Autouric<br>76.00<br>*<br>De<br>Du<br>Ch  | pt. ID<br>pt. ID<br>pt. ID<br>pt. ID<br>pt. ID<br>pt. ID<br>pt. ID<br>pt. ID<br>pt. ID | Percent > Split a Percent 25.00 * 75.00 * Pi                            | nd Balance Amount 19.00* ogram 0703 Edit A 57.00* ogram 0703        | Tax Amount 0.00                                             | 2<br>action Amount<br>Net Amo<br>19.   |

The Transaction Summary page will only list account and cost center information for non-split transactions.

|                    |                 |                   |                                                  |                    |                                   | Search Total: 123.50 |
|--------------------|-----------------|-------------------|--------------------------------------------------|--------------------|-----------------------------------|----------------------|
| × 🖪 🥲              |                 |                   |                                                  |                    | Page 1 of 1                       | Page Go              |
| Detail             | Posting Date    | Transaction Date* | Description                                      | Transaction Amount | Tax Amount Additional Information |                      |
|                    | 02/14/2025      | 02/10/2025        | TEJAS OFFICE PRODUCTS<br>713-864-6004, TX -77008 | 76.00              |                                   |                      |
|                    |                 |                   | Split(s) 1: Split - (25%)                        | 19.00              | 0.00                              |                      |
|                    |                 |                   | Split(s) 2: Split - (75%)                        | 57.00              | 0.00                              |                      |
| <b>≝</b> © ∨       | 02/21/2025      | 02/17/2025        | TEJAS OFFICE PRODUCTS<br>713-864-6004, TX -77008 | 9.50               |                                   |                      |
| ACCOUNTING CO      | DES INFORMATION |                   |                                                  |                    |                                   |                      |
| Expense Descriptio | n               |                   |                                                  |                    |                                   |                      |
| Account            |                 | Business Unit     | Fund                                             | Dept. ID           | Program                           |                      |
| 53900              |                 | 00784             | 2076                                             | D0039              | F0703                             |                      |
| Budget Reference   | e               | Project ID        | Object Code                                      | Chartfield 1       |                                   |                      |
| BP2025             |                 | NA                | 7300                                             |                    |                                   |                      |
|                    |                 |                   |                                                  |                    | Edit Acco                         | ounting Codes        |
| <u>u</u>           | 02/24/2025      | 02/18/2025        | TEJAS OFFICE PRODUCTS<br>713-864-6004, TX -77008 | 38.00              |                                   |                      |
| ACCOUNTING CO      | DES INFORMATION |                   |                                                  |                    |                                   |                      |
| Expense Descriptio | n               |                   |                                                  |                    |                                   |                      |
| Account            |                 | Business Unit     | Fund                                             | Dept. ID           | Program                           |                      |
| 53900              |                 | 00784             | 2076                                             | D0039              | F0703                             |                      |
| Budget Reference   | e               | Project ID        | Object Code                                      | Chartfield 1       |                                   |                      |
| BP2025             |                 | NA                | 7300                                             |                    |                                   |                      |
|                    |                 |                   |                                                  |                    | Edit Acco                         | ounting Codes        |

To cancel a split Transaction go to the Split Transaction page, click "Select All" box and then click the delete/remove icon.

| Financial Detail | Split Deta     | 11      |             |                          |                       |                    |          |            |                              |                 |                |
|------------------|----------------|---------|-------------|--------------------------|-----------------------|--------------------|----------|------------|------------------------------|-----------------|----------------|
|                  |                |         |             |                          |                       |                    |          |            |                              |                 | > 🖹 🤊          |
| FINANCIAL DET    | AIL INFORMATIC | N       |             |                          |                       |                    |          |            |                              |                 |                |
| Exported         | Posting Date   | Transa  | tion Date   | Description              |                       | Transaction Amount | Tax Amou | nt         | Net Transaction Amount       | Additional      | Information    |
|                  | 02/14/2025     | 02/10/2 | 025         | TEJAS OFFICE PRODUCTS 71 | 3-864-6004, TX -77008 | 76.00              |          |            | 76.00                        |                 |                |
|                  |                |         |             |                          |                       |                    |          |            |                              | Split(s):       | 2 🕇            |
| * 🛍 🛑            |                |         |             |                          |                       |                    | S        | plit By: 🖌 | Amount 🗸 Split and Balance 1 | o: Total Transa | ction Amount 🗸 |
| Split Informatio | n              |         |             |                          |                       |                    |          |            |                              |                 |                |
| Sel              | lect All       |         | Description |                          |                       |                    |          | Percent    | t Amount                     | Tax Amount      | Net Amount     |
|                  |                | >       | Split -     |                          |                       |                    | -        | 25.00      | 19.00 *                      | 0.00            | 19.00          |
|                  |                | >       | Split -     |                          |                       |                    | -        | 75.00      | 57.00 *                      | 0.00            | 57.00          |
| Split Informatio | n Totals       |         |             |                          |                       |                    |          |            |                              |                 |                |
|                  |                |         |             | Percent                  | Amount                | Tax Amount         |          | Net Am     | ount                         |                 |                |
| Totals:          |                |         |             | 100.00                   | 76.00                 | 0.00               |          |            |                              |                 | 76.00          |
|                  |                |         |             |                          |                       |                    |          |            |                              |                 |                |
|                  |                |         |             |                          |                       |                    |          |            |                              |                 | > 🖪 🧿          |